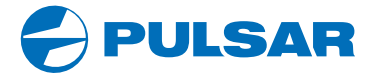

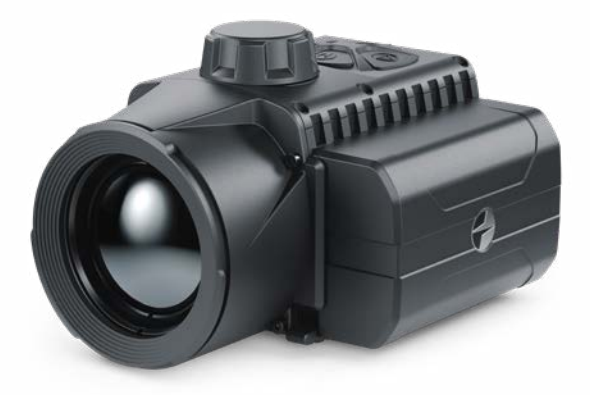

# **Quick Start Guide**

# **KRYPTON FXG50** Thermal Imaging Front Attachment

ENGLISH / FRANÇAIS / DEUTSCH / ESPAÑOL / ITALIANO / РУССКИЙ

| EN | Electromagnetic compatibility. This product complies with the requirements of<br>European standard EN 55032: 2015, Class A.<br>Caution: Operating this product in a residential area may cause radio interference.<br>Attention A license is required for Thermal Imager Krypton FXG50 when exporting<br>outside your country.<br>This product is subject to change in line with improvements to its design.<br>The current version of the User's Manual can be found on the website<br>www.pulsar-vision.com                                                                        |
|----|----------------------------------------------------------------------------------------------------|
| FR | Compatibilité électromagnétique. Ce produit est conforme aux exigences de la<br>norme européenne EN 55032: 2015, classe A.<br>Attention: L'utilisation de ce produit dans une zone résidentielle peut provoquer des<br>interférences radio.<br>Attention! Les modules d'imagerie thermiques Krypton FXG50 nécessitent<br>l'obtention d'une licence s'ils sont exportés hors de votre pays.<br>La configuration peut être modifiée ain d'améliorer l'utilisation de l'appareil.<br>La version actuelle du manuel d'utilisation est disponible sur le site<br>www.pulsar-vision.com    |
| DE | Elektromagnetische Verträglichkeit. Dieses Produkt entspricht den Anforderungen<br>der Europäischen Norm EN 55032:2015, Klasse A.<br>Achtung: Der Betrieb dieses Produktes in Wohngebieten kann Funkstörungen<br>verursachen.<br>Achtung! Die Wärmebildgeräte Krypton FKG50 erfordern eine Lizenz, wenn sie über<br>die Grenzen Ihres Landes exportiert werden.<br>Änderungen im Design zwecks höherer Gebrauchseigenschaften des Produktes<br>vorbehalten.<br>Die aktuelle Version der Bedienungsanleitung finden Sie unter <u>www.pulsar-vision.com</u>                            |
| ES | Compatibilidad electromagnética. Este producto cumple con los requisitos de la<br>norma europea EN 55032:2015, Clase A.<br>Advertencia: el uso de este producto en la zona residencial puede provocar<br>interferencias de radiofrecuencia.<br>¡Atención! Los dispositivos de imagen térmica Krypton FXG50 requieren una licencia<br>si se exportan fuera de su país.<br>El diseño de este producto está sujeto a modificaciones con el fin de mejorar sus<br>características de uso.<br>Encontrará la última edición del manual de usuario en el sitio web<br>www.pulsar-vision.com |
| IT | Compatibilità elettromagnetica. Questo prodotto è conforme ai requisiti della<br>norma europea EN 55032:2015, Classe A.<br>Attenzione: l'uso di questo prodotto in un'area residenziale può causare dei<br>radiodisturbi.<br>Attenzione! l'visori termici Krypton FXG50 necessitano di un certificato nel caso in<br>cui vengano esportati.<br>Per migliorare le proprietà del prodotto nella sua costruzione possono essere<br>apportate delle modifiche.<br>La versione aggiornata delle istruzioni d'uso è disponibile sul sito<br>www.pulsar-vision.com                          |
| RU | Электромагнитная совместимость. Данный продукт соответствует требованиям<br>европейского стандарта EN 55032:2015, Класс А.<br>Внимание: эксплуатация данного продукта в жилой зоне может создавать<br>радиопомехи.<br>Внимание! Тепловизоры Krypton FXG50 требуют лицензии, если они<br>экспортируются за пределы Вашей страны.<br>Для улучшения потребительских свойств изделия в его конструкцию могут<br>вноситься усовершенствования.<br>Актуальную версию инструкции по эксплуатации Вы можете найти на сайте<br>www.pulsar-vision.com                                          |

# **KRYPTON FXG50** Quick Start Guide

| Thermal Imaging Front Attachment Krypton FXG50       | 1-8   | ENGLISH ▷  |
|------------------------------------------------------|-------|------------|
| Module d'imagerie thermique Krypton FXG50            | 9-16  | FRANÇAIS ⊳ |
| Wärmebildvorsatzgerät Krypton FXG50                  | 17-24 | DEUTSCH ▷  |
| Visor acoplable de imagen térmica Krypton FXG50      | 25-32 | ESPAÑOL Þ  |
| Dispositivo frontale a visione termica Krypton FXG50 | 33-40 | ITALIANO ▷ |
| Тепловизионная насадка Krypton FXG50                 | 41-48 | РУССКИЙ ⊳  |

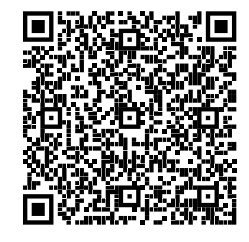

# C€ ℤ [A[

## **ENGLISH**

#### Fackage Contents

- Thermal Imaging Attachment
- Carrying Case
- IPS7 Battery Pack
- Battery Pack Charger
- Power Adapter
- USB Cable
- Quick Start Guide
- Lens-Cleaning Cloth
- Warranty Card

## Description

Thermal Imaging Front Attachment **Krypton FXG50** is a multipurpose device that allows you to quickly and easily transform a daylight optical sight into a thermal imaging one. The attachment is mounted on the lens of an optical sight with the help of adapters designed for various lens diameters. The attachment does not require any additional adjustment. The attachment is intended for various applications, including hunting, sport shooting, night photography & video recording, and surveillance.

#### Components and controls

- 1. Lens cover
- 2. Eyepiece cover
- 3. Battery compartment cover
- 4. Battery locking lever
- 5. Battery pack
- 6. REC button
- 7. MENU button
- 8. MODE button
- 9. ON button
- 10. Lens focus knob
- 11. USB port
- 12. Weaver rail
- 13. Optical sight lens
- 14. Insert
- 15. Adapter
- 16. Screws
- 17. Tightening screw
- 18. Screw
- 19. Adapter lever
- 20. Mount

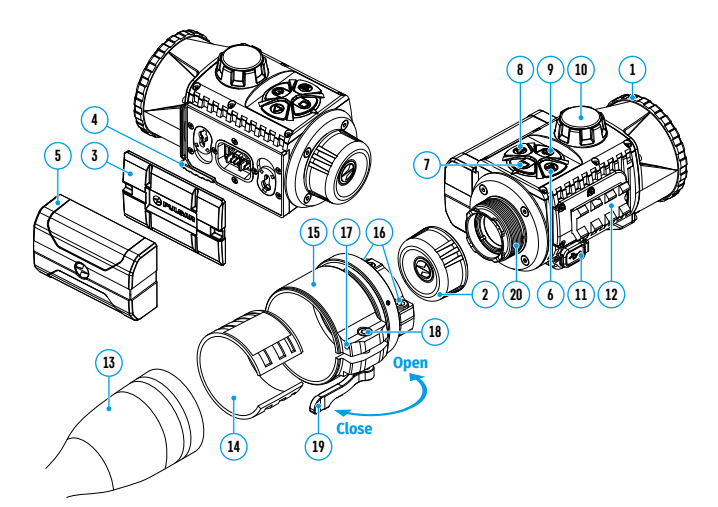

## **>** Description of buttons function

| BUTTON     | SHORT PRESS                                                                                 | LONG PRESS                                                         |
|------------|---------------------------------------------------------------------------------------------|--------------------------------------------------------------------|
| ON/OFF (9) | Turn on device /<br>Turn on display /<br>Device calibration                                 | Turn off device /<br>Turn off display                              |
|            | Switch observation modes /<br>Menu navigation down/left/<br>counterclockwise                | Turn on / off the Black<br>Hot palette                             |
|            | Enter quick menu /<br>Switch between quick menu items /<br>Confirm selection                | Exit quick menu /<br>Enter/exit main menu                          |
| REC (6)    | Start/pause/resume video recording<br>/ Photography /<br>Menu navigation up/right/clockwise | Toggle between photo<br>and video mode /<br>Stop video recording / |

## Charging battery pack

- Lift up the lever (4) of the Charger.
- Insert the Battery Pack (5) into the Charger until it stops; lock the Battery by lowering the lever (4).
- Connect the microUSB plug of the USB cable (22) to the microUSB port (21) of the charger.
- Connect the second plug of the USB Cable (22) to the Power Adapter (23).
- Plug the Power Adapter (23) into a 100-240 V socket (24).
- Disconnect the Power Adapter (23) from the mains after the Battery is fully charged (green LED light stays on continuously).

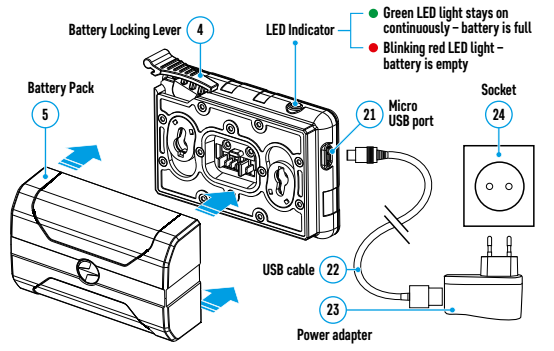

#### **Installing Battery Pack**

- Lift the lever (4)
- Remove the protective cover of the battery compartment (3).
- Remove the Battery (5) from the Charger.
- Insert the Battery (5) into the slot on the device body specially designed for it so that the element **D** (a ridge on the Battery body) is facing downwards.
- Lock the Battery (5) by lifting the lever (4). Lock the Battery (5) by lowering the lever (4).

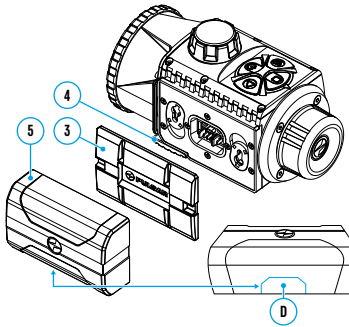

#### Operation

#### Mounting attachment on optical sight

- Remove the evepiece cover (2).
- Select the Ring Adapter (15) (sold separately) with the insert (14) of the required diameter depending on the outer diameter of the lens of your optical sight (13) (see Table). The designation 42 mm / 50 mm / 56 mm in the name of the adapter means the lens diameter of the optical sight.

#### Selection table for riflescope inserts

model

The internal diameter of the insert needs to match the outer diameter of the objective lens housing of the daylight riflescope it is being installed on. **Ring Adapter** Suitable for lens housing of davlight riflescopes Insert internal diameter. mm with an outer diameter of, mm 45.5 45 5 46 46 46.5 46.5 PSP Ring 47 46.7-47.6 Adapter 42 mm 48 47.7-48.6 49 48.7-49.6 50 49.7-50.6 51.6 51.6

|               | 53.4 | 53.4      |
|---------------|------|-----------|
|               | 55   | 54.7-55.6 |
| Adaptor E0 mm | 56   | 55.7-56.6 |
| Adapter 50 mm | 57   | 56.7-57.6 |
|               | 58   | 57.7-58.6 |
|               | 59   | 58.7-59.6 |
|               | 60   | 59.7-60.6 |
|               | 61   | 60.7-61.6 |
| PSP Ring      | 62   | 61.7-62.6 |
| Adapter 56 mm | 63   | 62.7-63.6 |
|               | 64   | 63.7-64.6 |
|               | 65   | 64.7-65.6 |

• Screw together the Ring Adapter (15) and the attachment along the threads of the mounting area (20) until it stops. Then untighten a little (no more than one turn) so that the lever (19) is on the right side (see Figure).

- Evenly tighten the screws (16) until the ball joint grips in the Ring Adapter (15).
- Apply 2-3 strips of double-sided tape to the outer surface of the insert of vour choice (14).
- Push the insert (14) of your choice into the Ring Adapter (15) until it stops.
- Move the lever (19) to the OPEN position.
- Before installing the Ring Adapter (15) onto the optical sight, it is recommended to degrease the lens body of the optical sight (13).
- Mount the Ring Adapter (15) with the insert (14) onto the lens of the optical sight (13) as far as it will go.
- If the Ring Adaptor (15) with the insert (14) selected according to the table cannot be mounted onto the lens (10), follow the steps below:
- Loosen the locking screw (17) with a 2mm Allen key.
- Untighten the screw (18) with a hex wrench (S = 4mm) until the Ring Adaptor with the insert can be mounted onto the lens (13).
- Move the lever (19) from its initial OPEN position to the CLOSE position.
- Loosen the locking screw (17) with a 2mm Allen key, if it hasn't been done before.
- Tighten the screw (18) using a 4mm Allen key. The clamping force should be 1.5-2 Nm (use a torque screwdriver) to ensure the lever is correctly tightened (19), while the Ring Adapter with the attachment should not move relative to the body of the optical sight (13). If necessary, tighten or loosen the screw (18) to operate the lever (19) in the best way possible.
- Tighten the locking screw (17) as far as it will go.
- Turn on the attachment by briefly pressing the ON button (9).
- Align the display center with the crosshairs of the reticle by tilting the attachment.

- Align top and bottom display boundaries parallel to the horizontal axis of the
  optical sight by turning the attachment clockwise or counterclockwise.
- Having reached the best possible position of the attachment, tighten two screws (16) until stop. The clamping force should be 6.5-7.5 N·m (use a torque screwdriver to check).

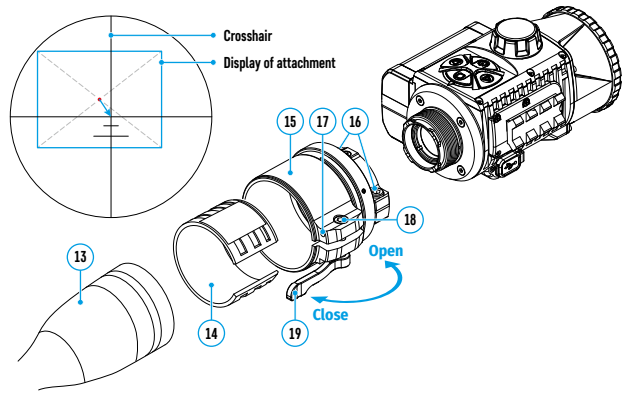

#### Powering on and image setup

- Remove the lens cover (1) by turning it counterclockwise.
- Turn on the attachment by pressing the ON (9) button.
- If necessary, adjust the reticle sharpness according to the instructions for your scope.
- Rotate the lens focus knob (10) to focus on the visual target.
- Enter the main menu with a long press of the MENU button (7) and select the desired calibration mode: manual (M), semi-automatic (SA) or automatic (A).
- Calibrate the image by briefly pressing the **ON** button **(9)**. Close the lens cover when calibrating manually.
- Select the desired observation mode (Forest, Rocks, Identification or User) by briefly pressing the MODE button (8) or in the main menu. User mode allows you to configure and save custom brightness and contrast settings, as well as one of three modes as a base.
- Select one of the two color palettes by a long press of the MODE button (8).
- Activate the quick menu by briefly pressing the MENU button (7) to adjust the brightness and contrast of the display (see the Quick Menu Functions section of the full version manual for details).
- Upon completion of use turn the device off by a long press of the ON button (9).

#### Display Calibration

The attachment is configured so that after fitting onto an optical sight that had been properly zeroed, no adjustment of the aiming point is required. Yet if point of impact change is observed after putting on the attachment, you can fix it with display calibration procedure.

- To enter display calibration mode, first press and hold the **MENU** button **(7)** for 10 seconds.
- The display coordinates X=0; Y=0 will appear.
- Use the LEFT (8) and RIGHT (6) buttons to move the display horizontally (X axis) and vertically (Y axis) so that the point of impact moves to the centre of the riflescope reticle.

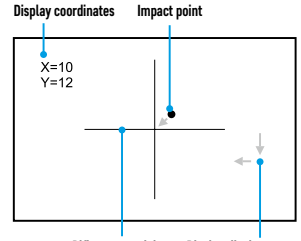

 Press the MENU button (7) to toggle between the X and Y coordinates.

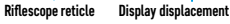

- The image offset range is +/- 30 pixels horizontally (X axis), +/- 30 pixels vertically (Y axis).
- To exit the menu and save the settings, press and hold the **MENU** button (7) for two seconds.

#### 🗲 Stream Vision App

Download the Stream Vision app to stream the image (via Wi-Fi) from your device to a smartphone or tablet, to view recorded files and update the software on the device. A detailed user guide is available at **pulsar-vision.com** 

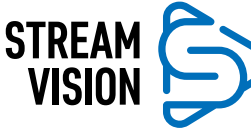

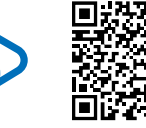

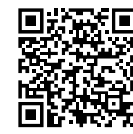

Google play

lay **É** App Store

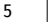

ENGLISH

#### **F** Specifications

| <u></u>                                      |                                                    |
|----------------------------------------------|----------------------------------------------------|
| MODEL                                        | KRYPTON FXG50                                      |
| SKU                                          | 76655                                              |
| MICROBOLOMETER                               |                                                    |
| Туре                                         | Uncooled                                           |
| Resolution, Pixels                           | 640x480                                            |
| Pixel Pitch, µm                              | 12                                                 |
| Frame Rate, Hz                               | 50                                                 |
| OPTICAL CHARACTERISTICS                      |                                                    |
| Magnification of attachment, x               | 1                                                  |
| Recommended daylight optics magnification, x | 1.5-6                                              |
| Lens                                         | F50/1.2                                            |
| Field-of-view (Horizontal), deg/m per 100 m  | 8.7/15.4                                           |
| Detection Range (animal height 1.7 m), m/y   | 2300/2515                                          |
| Minimum Focusing Distance, m/y               | 5/5.47                                             |
| DISPLAY                                      |                                                    |
| Туре                                         | AMOLED                                             |
| Resolution, Pixels                           | 1746x1000                                          |
| OPERATIONAL CHARACTERISTICS                  |                                                    |
| Power Supply, V                              | 3-4.2                                              |
| Battery type/ Capacity/ Rated Output Voltage | Li-Ion Battery Pack IPS 7 /<br>6400 mAh / DC 3.7 V |
| External Power Supply                        | 5 V (USB)                                          |
| Max. Battery Pack Life (at t = 22 °C), Hour  | 8                                                  |
| Degree of protection IP code (IEC60529)      | IPX7                                               |
| Maximum Recoil Power when Used with a Rifled | 6000                                               |
| Weapon, Joules                               |                                                    |
| Maximum Shock-Resistance when Used with a    | 12                                                 |
| Slug Gun, Calibre                            | IZ                                                 |
| Operating temperature, °C                    | -25 +50                                            |
| Overall Dimensions, mm/inch                  | 143x93x76/5.63x3.66x2.99                           |
| Weight (without Battery), kg/oz              | 0.52/18.34                                         |
| VIDEO RECORDER                               |                                                    |
| Photo/Video Resolution, Pixels               | 960x720                                            |
| Video/Photo Format                           | .mp4/.jpg                                          |
| Built-in Memory                              | 16 GB                                              |
| WI-FI CHANNEL                                |                                                    |
| Frequency                                    | 2.4 GHz                                            |
| Standard                                     | 802.11 b/g                                         |
| Line-of-Sight Reception Range*, m/y          | up to 15/16.4                                      |

\*Reception range may vary depending on various factors: the presence of obstacles, other Wi-Fi networks. The device repair is possible within five years.

ENGLISH